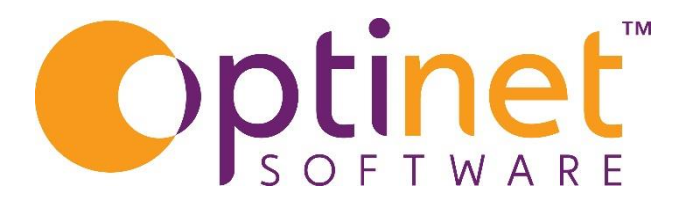

# Get the most out of

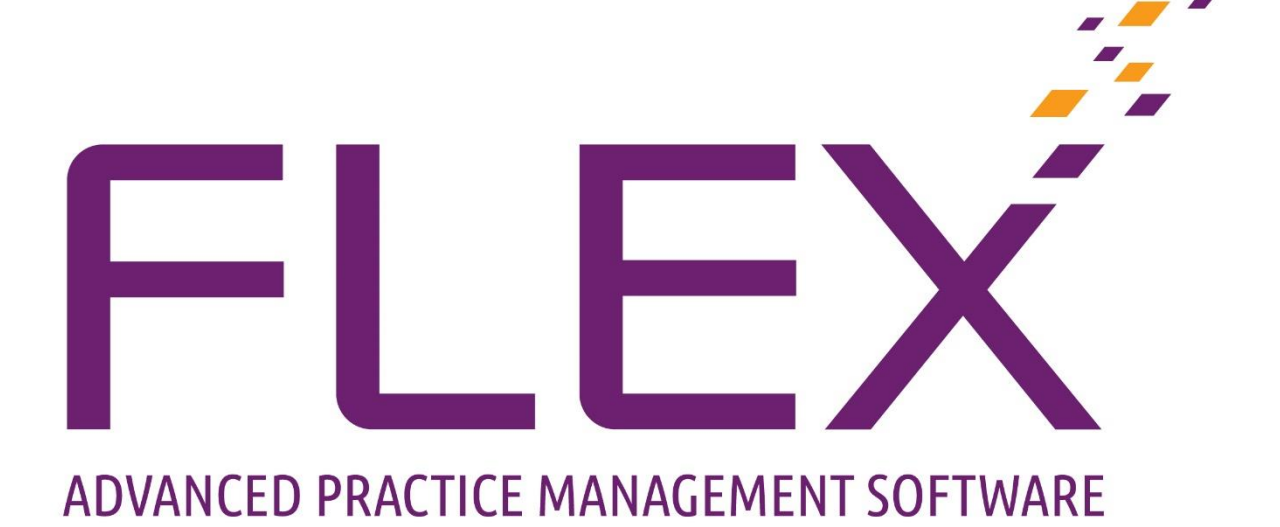

# Business Intelligence User Guide

# Contents

| Overview                                   | 3  |
|--------------------------------------------|----|
| General Reports                            | 3  |
| Dashboards                                 | 3  |
| Data Mining                                | 3  |
| Till Reports                               | 4  |
| Type of Reports                            | 5  |
| Summary                                    | 6  |
| Detailed                                   | 6  |
| Correspondence Report                      | 7  |
| Orders Report                              | 8  |
| Contact lens                               | 8  |
| Contact Lens Collection                    | 8  |
| Stock Reporting                            | 9  |
| All Stock Valuation                        | 9  |
| Frame Stock by Age                         |    |
| Frame Stock Take                           | 11 |
| Frame Stock Valuation & Solution Valuation | 11 |
| Stock Movement                             |    |
| Sundry Stock Valuation                     |    |
| Appointment Report                         |    |
| Stock Turn                                 | 14 |
| Voucher                                    | 15 |
| Submissions & Payments                     | 15 |
| NHS ENGLAND                                | 15 |
|                                            |    |

 $\mathsf{Page}\mathsf{Z}$ 

## Overview

Business Intelligence gives access to a wide range of reports. The screen below will show the various areas which can be reported on.

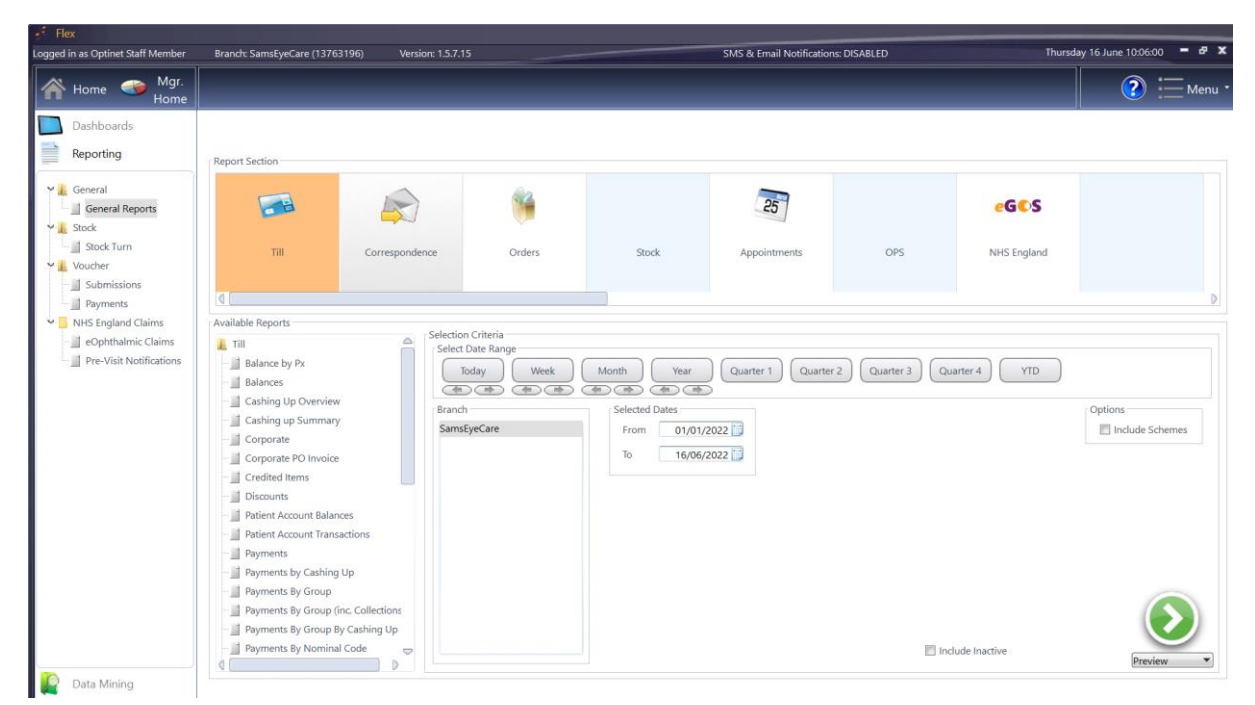

#### **General Reports**

These are the reports shown in the main screen of business intelligence and are broken down into sections, for example, "Till", "Correspondence", "Orders", "Stock" and "Appointments".

These reports can be run to give information by a specific day, Week, Month, Year, Quarter 1, Quarter 2, Quarter 3, Quarter 4, and Year To Date.

Each report may offer further choices to select depending on the type of report being run.

#### Dashboards

(This is covered in a separate manual) These reports will show an overview of how your business is doing, reflecting the patient journey through FLEX in graph format.

#### Data Mining

(This is covered in a separate manual) However, this offers the ability to drill down into your patient database to identify important trends, analytics, and patient information.

Page.

# Till Reports

This suite of reports will show sales, payments report, details on vouchers, refunds, credits, discounts, and everything needed for VAT and Accountancy.

To select the Till reports

• Click on the "Till" square at the top of the screen, then select from the list below.

| regged in an Option Staff Member                                                                                                    | Branch: SamalyeCare (12762116)                                                                                                    | Version, 1.5.7.15 |                                                                                                    |                                                 | SMS & Email Notification     | E DISABLED           | The                 | nday 16 June 1006:00 🖛 🖉 1            |
|----------------------------------------------------------------------------------------------------|----------------------------------------------------------------------------------------------------|-------------------|----------------------------------------------------------------------------------------------------|-------------------------------------------------|------------------------------|----------------------|---------------------|---------------------------------------|
| 👫 Home 🥌 Mgi.<br>Home                                                                                                    |                                                                                                    |                   |                                                                                                    |                                                 |                              |                      |                     | <li>2 E Menu</li>                     |
| Desktroents                                                                                                    | - Freed In Sec.                                                                                                    |                   |                                                                                                    |                                                 |                              |                      |                     |                                       |
| Constant     Constant     Constant Reports     Constant     Constant     Constant     Constant     Constant     Constant     Constant     Constant                                                                                                    | <b>B</b> 2                                                                                                    |                   | (index)<br>Contemp                                                                                                    | Sect                                            | <b>B</b> ]                   | 095                  | eGCS<br>NHS Degland |                                       |
| Popunoto     Popunoto     Popunoto | Anselede Reports<br>Til<br>Elaines by Pa<br>Carling up Downwary<br>Carling up Downwary<br>Carling up Downwary<br>Cooposite PD Insuito<br>Cooposite PD Insuito<br>Cooposite PD Insuito<br>Cooposite PD Insuito<br>Palant Account Subarcos<br>Palant Account Subarcos | a Under D         | Chirls<br>Barge<br>Ry (West)<br>(C) (C) (C)<br>(C) (C)<br>(C)<br>(C)<br>(C)<br>(C)<br>(C)<br>(C)<br>(C)<br>(C)<br>(C) | Margh Nar<br>Second Done<br>From 2007<br>% 1600 | (Garrie 1) (Garrie<br>2002 ) | 2) (Ourres) (2<br>10 | ciurin 4) (VIII)    | Cystore<br>Childe Scherren<br>Periore |

- You will see there is a scroll bar within the list of reports to show there are more available.
- o Click on the report you want to run
- By selecting a report such as **Balance by PX**, you will be able to then...
- Select the time frame you are wanting to look at.
  - This can be done by clicking on any of the buttons for Today, Week, Month etc
- o If only wanting a specific single date, use the Selected Dates area.
- When your selections are complete, click on the green circle with a white arrow.
- The Data will be produced on the screen for viewing before printing out. (As below)

|                                                                                                    | _        | _                                 | _                        | _                            | _          | _                                 | X          | Close           |
|----------------------------------------------------------------------------------------------------|----------|-----------------------------------|--------------------------|------------------------------|------------|-----------------------------------|------------|-----------------|
| Display Find E<br>Print Save<br>General Clipt                                                                                                    | boord    | Page width Entire<br>page<br>Zoom | ⊖ (<br>P                 | ngle Two<br>age Display mode | ver page   | 1 / 2<br>honails<br>T↑↑↓<br>Pages | Move       | Selection<br>de |
|                                                                                                    |          | Branch: Sar                       | nsEyeCare                |                              |            |                                   | 16/06/2022 |                 |
| -1         -1         -1         -1         -1         -1         -1         -1         -1         -1         -1         -1         -1         -1         -1         -1         -1         -1         -1         -1         -1         -1         -1         -1         -1         -1         -1         -1         -1         -1         -1         -1         -1         -1         -1         -1         -1         -1         -1         -1         -1         -1         -1         -1         -1         -1         -1         -1         -1         -1         -1         -1         -1         -1         -1         -1         -1         -1         -1         -1         -1         -1         -1         -1         -1         -1         -1         -1         -1         -1         -1         -1         -1         -1         -1         -1         -1         -1         -1         -1         -1         -1         -1         -1         -1         -1         -1         -1         -1         -1         -1         -1         -1         -1         -1         -1         -1         -1         -1         -1         -1         -1<                                                                                                    |          |                                   | -                        | Till Balances                | •          |                                   |            |                 |
| Off         State Mathematic         State         State           101         State Mathematic         State         State         State           101         State Mathematic         State         State         State         State           102         State Mathematic         State         State <t< td=""><th></th><td></td><td>Froi</td><td>m: 01/01/2021 To:</td><td>16/06/2022</td><td></td><td></td><td></td></t<>                                                                                                    |          |                                   | Froi                     | m: 01/01/2021 To:            | 16/06/2022 |                                   |            |                 |
| H         All         C         C           10         All         C         C         C           11         All         C         C         C           11         All         C         C         C           12         All         C         C         C           13         All         C         C         C           14         C         C         C         C           15         C         C         C         C           16         C         C         C         C           16         C         C         C         C                                                                                                    |          | SamsEyeCare                       |                          |                              |            |                                   |            |                 |
|                                                                                                    |          | Px Ref                            | Name                     | Sales                        | Payments   | Balance                           |            |                 |
| 2 11 Minus                                                                                                    |          | 2234                              | Allitt, Paul (Mr)        | 1,202.00                     | 910.00     | 292.00                            |            |                 |
| Image: constraints         Image: constraints         Image: constraits         Image: constraints         Image: c |          | 13533                             | Barlow, Anne (Ms)        | 750.00                       | 200.00     | 550.00                            |            |                 |
| ( ) ( ) ( ) ( ) ( ) ( ) ( ) ( ) ( ) ( )                                                                                                    |          | 11486                             | Betts, Francis (Mr)      | 176.71                       | 137.61     | 39.10                             |            |                 |
| i                                                                                                    |          | 5006                              | Boby, Alan (Mr)          | 50.00                        | 0.00       | 50.00                             |            |                 |
| )                                                                                                    |          | 12449                             | Bowler, Christopher (Mr) | 200.81                       | 136.51     | 64.30                             |            |                 |
| r                                                                                                    |          | 15132                             | Brain, Nicola (Miss)     | 585.00                       | 250.00     | 335.00                            |            |                 |
| r                                                                                                    |          | 13561                             | Buchanan, Beverley (Mrs) | 210.71                       | 21.71      | 189.00                            |            |                 |
| 1                                                                                                    |          | 3331                              | Burke, Rosy (Mrs)        | 1,185.00                     | 595.00     | 590.00                            |            |                 |
| 1                                                                                                    |          | 8583                              | Catlin, Suzie (Mrs)      | 1,631.00                     | 1,116.00   | 515.00                            |            |                 |
| 1                                                                                                    |          | 11018                             | Creed, Olivia (Miss)     | 218.21                       | 179.11     | 39.10                             |            |                 |
| 1                                                                                                    |          | 13546                             | Cross, Adam (Master)     | 131.71                       | 92.61      | 39.10                             |            |                 |
| 1                                                                                                    |          | 184                               | Cullen, Anne (Mrs)       | 1,612.00                     | 1,483.00   | 129.00                            |            |                 |
| 1                                                                                                    |          | 15896                             | Davies, Andrew (Mr)      | 1,583.09                     | 700.00     | 883.09                            |            |                 |
|                                                                                                    | <b>_</b> | 14343                             | Desmond, Daniel (Mr)     | 936.50                       | 851.50     | 85.00                             |            | -/              |

(This one is an example of **Balance by PX**)

 $\circ$   $\,$  An option to print will be on the top left of the screen.

An example of a variation to the report selection criteria would be for the **Payments** report as below. This will not only allow a date selection but a payment type.

| Available Reports                                                                                                    | Eduction Educio                   |                                          |                                                                                                    |         |
|----------------------------------------------------------------------------------------------------|-----------------------------------|------------------------------------------|----------------------------------------------------------------------------------------------------|---------|
| a Till △<br>- jj Balance by Px<br>- jj Balances                                                                                                    | Select Date Range<br>Today Week M | forth Vear Quarter 1 Quarter 2 Quarter 2 | B Quarter 4 YTD                                                                                                    |         |
| Cashing Up Overview     Cashing up Summary     Corporate     Corporate     Corporate PO Invoice     Credited Items     Discounts     Patient Account Italiances     Patient Account Transactions     Patient Account Transactions     Payments     Payments By Group | Branch<br>SarroByeCare            | Selected Dates<br>From 01/01/2021        | Puyment Type     Cheque     Cheque     Cheque     Cheque     Cheque     Solo     Visa     Voucher     Voucher     Voucher     C     Mastercand     Visa     Debit     Maestro     Other     American topress     Sinht live |         |
| Payments By Group (inc. Collections     Payments By Group By Cashing Up     Payments By Nominal Code     Payments By Nominal Code                                                                                                    |                                   |                                          | Voucher A.<br>Wourher F ©                                                                                                    | Preview |

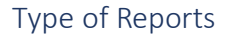

With this report when it is run, there will be two options to select.

| Flex |                         | $\times$ |
|------|-------------------------|----------|
| 2    | Choose a report type    |          |
| L    | Summary Detailed Cancel |          |

Page

#### Summary

Will give a breakdown of payment methods and amounts, which will usually be a one page report.

|                                                                |                                                                            |                                                                       | X Close        |
|----------------------------------------------------------------|----------------------------------------------------------------------------|-----------------------------------------------------------------------|----------------|
| Display Find Edit<br>Print Save Copy 100%<br>General Clipboard | Page width Entire ⊖ 100% ↔ Single page Zoom Display mode                   | pe 1 / 1<br>Thumbnails F • • ±<br>pane Pages                          | Move Selection |
|                                                                | Till - Payments Report<br>01/01/2021 - 16/06/202                           | <b>t:</b><br>22                                                       |                |
|                                                                | Branch SamsEyeCare Payment Type AMEX BACS Card Cash Channel                | Amount<br>£17,999.41<br>£1,638.01<br>£95,196.48<br>£50.65<br>63       |                |
| i<br>M<br>M<br>M<br>M<br>D                                     | Criegae<br>Corporate<br>Credit Note<br>eGos Voucher<br>Mastercard<br>Other | £2,003,00<br>£2,800,50<br>£2,807,96<br>£1,41,430,45<br>£481,50        |                |
| 4<br>4<br>0                                                    | Other Voucher Sight Test Visa Voucher A                                    | <u>£8.80</u><br><u>£64.73</u><br><u>£229,250.13</u><br><u>£430.10</u> |                |
|                                                                | Voucher B                                                                  | £118.60<br>£495,612.30<br>£495,612.30                                 |                |

#### Detailed

Will give you an in-depth report, showing the payment methods, Patient names, their number, receipt number and date together with total amounts.

|                                                      |                                                                            |                         |                            |            |                  |                                  |                  |           | <b>— X</b>   | С |
|------------------------------------------------------|----------------------------------------------------------------------------|-------------------------|----------------------------|------------|------------------|----------------------------------|------------------|-----------|--------------|---|
| Display Find Edit<br>Print Save<br>General Clipboard | 100% Page width Entire 🕞<br>page<br>Zoom                                   | 100% (+) Sir            | ngle Two<br>pages<br>Displ | Cover page | Thumbnails       | 1 / 195<br>★ ★ ★ Move<br>Pages M | Selection<br>ode |           |              |   |
|                                                      |                                                                            |                         |                            |            |                  |                                  |                  |           | 16/06/2022   |   |
|                                                      |                                                                            |                         |                            | Payment    | ts Report - Deta | ils                              |                  |           |              |   |
|                                                      | <u>Branch:</u> SamsEye0<br><u>Transaction Date:</u> 02/<br>Payment Method: | Care<br>01/2021<br>Cash |                            |            |                  |                                  |                  |           |              |   |
|                                                      |                                                                            | Amount                  | Туре                       | VAT        | Transaction Time | Patient Name                     | Patient #        | Receipt # | Receipt Date |   |
| Carses and                                           |                                                                            | 45.00                   | Payment                    | 0.00       | 17:13            | Lovell, Joanna (Ms)              | 12820            | 43786     | 02/01/2021   |   |
| Analysis in                                          | Method Total:                                                              | 45.00                   |                            | 0.00       |                  |                                  |                  |           |              |   |
|                                                      | Payment Method:                                                            | Mastercard              |                            |            |                  |                                  |                  |           |              |   |
|                                                      |                                                                            | Amount                  | Туре                       | VAT        | Transaction Time | Patient Name                     | Patient #        | Receipt # | Receipt Date |   |
| - Charlest sectored                                  |                                                                            | 21.50                   | Payment                    | 0.00       | 10:18            | Hartigan, Samantha (Mrs)         | 11031            | 43774     | 02/01/2021   |   |
|                                                      |                                                                            | 805.00                  | Payment                    | 0.00       | 12:07            | Hankin, Jeffrey (Mr)             | 13420            | 43777     | 02/01/2021   |   |
|                                                      |                                                                            | 240.00                  | Payment                    | 0.00       | 13:01            | Dixon, Jessica (Miss)            | 7536             | 43778     | 02/01/2021   |   |
|                                                      |                                                                            | 760.00                  | Payment                    | 0.00       | 14:46            | Kingston, Wendy (Mrs)            | 11132            | 43779     | 02/01/2021   |   |
|                                                      |                                                                            | 190.00                  | Payment                    | 0.00       | 15:06            | White, Bradley (Mr)              | 14687            | 43780     | 02/01/2021   |   |
|                                                      |                                                                            | 180.00                  | Payment                    | 0.00       | 17:02            | Short, Ruby (Miss)               | 10749            | 43785     | 02/01/2021   |   |
| Contractor function of the function of               |                                                                            | 461.50                  | Payment                    | 0.00       | 17:02            | Short, Laura (Mrs)               | 12391            | 43782     | 02/01/2021   |   |
| Contraction of the Industry                          | Method Total:                                                              | 2,658.00                |                            | 0.00       |                  |                                  |                  |           |              |   |
|                                                      | Payment Method:                                                            | Visa                    |                            |            |                  |                                  |                  |           |              |   |
| · ·                                                  |                                                                            | Amount                  | Type                       | VAT        | Transaction Time | Patient Name                     | Patient #        | Receint # | Receint Date |   |

Page**b** 

This very possibly will be over a number of pages as shown below.

#### Note

There is also the ability to export the report that has been run.

• Select **Export** under the green circle with the arrow.

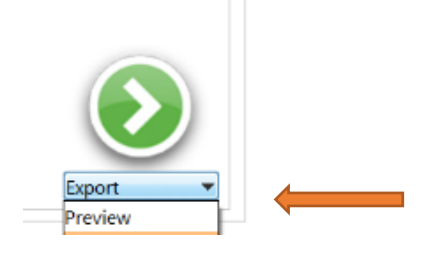

• Then chose the folder to export the report to.

|                                                     |               | 87 🔹 🚷 |
|-----------------------------------------------------|---------------|--------|
| V Folders (6)                                       |               |        |
| △ Desktop                                           |               |        |
| Downloads Music                                     |               |        |
| Pictures     Videos                                 |               |        |
| ✓ Devices and drives (1)                            |               |        |
| OS (C:)<br>300 GB free of 475 GB                    |               |        |
| V Network locations (3)                             |               |        |
| General Data (G:) sheath (\\onuk-dc-01\Private User |               |        |
| :t a folder for your export                         |               |        |
|                                                     | Select Folder | Cancel |
|                                                     |               |        |

- Flex will then confirm that the report has been exported.
- This can then be opened from the location saved.

#### Correspondence Report

This report will give information about any activity in relation to Email or SMS that have been sent.

Again, select the time frame you are want to report and then click the green circle.

There will be an option to print a summary or a detailed report here too.

The summary will show the number of correspondences that have been sent. Details will show: The date and time the email or SMS was sent will be listed together with the patient's name.

Page

#### Orders Report

Here contact lens reports can be run.

#### Contact lens

- Make date selection
- Click on the green circle to run the report (remember to select preview or export)
- There is no option for the summary on this report, so you will get full details.

| Print – | Display Find Edit<br>Save Copy<br>ral Clipboard | 100% | Page width | Entire<br>page<br>Zoom | Θ   | 100% (                                            | €<br>Sing<br>pag                | le Two<br>pages<br>Display                            | Cover       | page                                         | umbnail:<br>pane   | Page               | 1 / 4                 | , <u>*</u> |           | Move<br>Move | Selection    |
|---------|-------------------------------------------------|------|------------|------------------------|-----|---------------------------------------------------|---------------------------------|-------------------------------------------------------|-------------|----------------------------------------------|--------------------|--------------------|-----------------------|------------|-----------|--------------|--------------|
|         |                                                 |      |            |                        | Bra | nch: Sam                                          | sEyeCare                        |                                                       | Cont        | act Lens Ord                                 | er Rep             | ort                |                       |            |           |              | 16/06/2022   |
|         |                                                 |      |            |                        | R   | Compan<br>Order#<br>Patient<br>Type<br>equired By | y Con<br>7,403 c<br>Heath, Sam  | oper Vision<br><sup>neated</sup> 15/12/2021<br>(Miss) |             | Deliver To<br>Optinet<br>Malvorn<br>WR14 2AZ |                    |                    |                       | Ň          | Write sup | pplier refe  | erence below |
|         |                                                 |      |            |                        | R   | Pack Size Design Design                           | Order Qty<br>Options<br>Options | l<br>Biofinity XR Toric<br>Biofinity XR Toric         | ens Descrip | tion                                         | BOZR<br>8.4<br>8.4 | TD<br>14.2<br>14.2 | Sph<br>Plano<br>Plano | Су         | Axis      | Add          |              |
|         |                                                 |      |            |                        |     | Order#<br>Patient<br>Type                         | 7,404 c<br>Neath, Sam           | reated 12/01/2022<br>n.<br>(Miss)                     | -           | Deliver To                                   |                    |                    |                       | N          | Write sup | pplier refe  | arence below |

#### Contact Lens Collection

This report will show, each patients contact lens order which is ready for collection. This is based on the due date which will have been entered when processing the order in flex.

| Print -  | Save<br>al Clip | copy 100% | Page width En pa              | tire $\ominus$ ge              | 100% (           | Single Two page Display mode                         | 1 /<br>T     | 1<br>↓ ±    | Move     | e Se<br>Mode | T<br>lection |              |           |         |
|----------|-----------------|-----------|-------------------------------|--------------------------------|------------------|------------------------------------------------------|--------------|-------------|----------|--------------|--------------|--------------|-----------|---------|
| TiPoort, | TITUTI          |           | Branch: SamsE                 | yeCare                         |                  |                                                      |              |             |          |              |              |              | 16/       | 06/2022 |
|          |                 |           | Supplier : Jo<br>Patient : 15 | hnson & Johnso<br>951 Heath, S | on<br>Sam (Miss) | Next S                                               | ight Exam    | Due: 05     | /04/2023 | N            | ext After    | rcare Du     | ie: 22/03 | /2023   |
|          |                 |           | Branch<br>SamsEyeCare         | Collection Due<br>15/06/2022   | Eye<br>Right     | Lens 1-DAY ACUVUE MOIST (minus powers)               | BOZR<br>8.50 | TD<br>14.30 | BVP      | Cyl<br>+0.25 | Axis<br>6    | Add<br>+2.00 | BOZR 2    | BVP 2   |
|          |                 |           | SamsEyeCare<br>Solutions : Co | ntact Lens solut               | Left             | 1-DAY ACUVUE MOIST (minus powers)<br>General Notes : | 8.50         | 14.30       |          | +0.25        | 6            | +2.00        |           |         |
|          |                 |           |                               |                                |                  |                                                      |              |             |          |              |              |              |           |         |
|          |                 |           |                               |                                |                  |                                                      |              |             |          |              |              |              |           |         |
|          |                 |           |                               |                                |                  |                                                      |              |             |          |              |              |              |           |         |
|          |                 |           |                               |                                |                  |                                                      |              |             |          |              |              |              |           |         |

Page

#### Stock Reporting

There are several reports which can give you details of your stock in practice.

- All Stock Valuation
- Frame Stock by Age
- Frame Stock Take
- Frame Stock Valuation
- $\circ$  Solution Stock Valuation
- Stock Movement
- Sundry Stock Valuation

#### All Stock Valuation

- When selecting All Stock, FLEX will give the option to select *all* of the sales groups or just specific ones.
- o If there is more than one branch, branch selection is required.
- Select a date the stock figures are needed to.
- Quantity will all the report to only show items that are over certain amount if needed.
- Supplier and Gender can be selected too. All will be selected by default otherwise click on the ones you want to report on. (To select more than one hold the Ctrl button down and click on all required)
- Click green button to run.

| inet Staff Member Branch: SamsEyeCare (1376: | 3196) Version:                | 1.5.7.15              |                    |            | SM        | AS & Em | hail Notif       | ications: DISA | ABLED    |            |            | Thu          | rsday 16 Ju   | ne 11:22:40 |
|----------------------------------------------|-------------------------------|-----------------------|--------------------|------------|-----------|---------|------------------|----------------|----------|------------|------------|--------------|---------------|-------------|
|                                              |                               |                       |                    |            |           |         |                  |                |          |            |            |              |               | <b>X</b> (  |
| Display Find Edit                            | age width Entire page<br>Zoom | ) 100% (+)            | Single<br>page Die | splay mode | er page   | Thu     | imbnails<br>pane | 1 /<br>F T     | 1<br>• ± | Move       | Selec      | tion         |               |             |
| Branch                                       | h: SamsEyeCare                |                       |                    |            |           |         |                  |                |          |            |            |              |               | 16/06/2022  |
|                                              |                               |                       |                    |            | All Stock | k Valua | tion             |                |          |            |            |              |               |             |
|                                              |                               |                       |                    |            | Up To :   | 16/06/2 | 2022             |                |          |            |            |              |               |             |
| NO S                                         | UPPLIER                       |                       |                    |            |           |         |                  |                |          |            |            |              |               |             |
| SAN                                          | ISEYECARE                     |                       |                    |            |           |         |                  |                |          |            |            |              |               |             |
| 8                                            | Barcode Brand                 | Description           | Model              | Colour     | Size      | Qty     | Cost             | Total Cost     | Book     | Total Book | Retail     | Total Retail | %GP           | %GP (Book)  |
| 1235                                         | 50                            | Contact Lens solution |                    |            |           | 3       | 0.00             | £0.00          | 0.00     | 0.00       | £25.00     | 75.00        | 100.00%       | 100.00%     |
| 1235                                         | i49                           | 5555                  |                    |            |           | 1       | 0.00             | £0.00          | 0.00     | 0.00       | £0.00      | 0.00         | 0.00%         | 0.00%       |
| 3574                                         | 660123425                     | Aveeno                |                    |            |           | 49      | 0.00             | £0.00          | 0.00     | 0.00       | £10.00     | 490.00       | 100.00%       | 100.00%     |
| Bran                                         | nch Totals                    |                       |                    |            |           | 53      |                  | £0.00          |          | £0.00      |            | £565.00      |               |             |
| Supp                                         | lier Totals                   |                       |                    |            |           | 53      |                  | £0.00          |          | £0.00      |            | £565.00      |               |             |
| MAU                                          | I JIM UK LIMITED              |                       |                    |            |           |         |                  |                |          |            |            |              |               |             |
| SAN                                          | ISEYECARE                     |                       |                    |            |           |         |                  |                |          |            |            |              |               |             |
| 8                                            | Barcode Brand                 | Description           | Model              | Colour     | Size      | Qty     | Cost             | Total Cost     | Book     | Total Book | Retail     | Total Retail | %GP<br>(Cost) | %GP (Book)  |
| 1235                                         | i52 Maui Jir                  | m Maui Jim            | MJO2123            | purple/red | 52x18x52  | 1       | 0.00             | £0.00          | 0.00     | 0.00       | £350.00    | 350.00       | 100.00%       | 100.00%     |
| Bran                                         | nch Totals                    |                       |                    |            |           | 1       |                  | £0.00          |          | £0.00      |            | £350.00      |               |             |
| Supp                                         | lier Totals                   |                       |                    |            |           | 1       |                  | £0.00          |          | £0.00      |            | £350.00      |               |             |
|                                              |                               |                       |                    |            |           | E       | Includ           | e 'Display On  | ly'      | Inclu      | ide 'No su | ıpplier'     |               | Preview     |

#### Frame Stock by Age

This report will a report to be run to find out how long stock has been in practice.

- Select the stock age range, ie between 1 and 6 months
- o Quantity
- o Supplier
- o Gender
- o Run the report

| Available Reports                                                                                                  | Cile New Orleans   |                                                           |                                                                                                    |                                                |
|----------------------------------------------------------------------------------------------------|--------------------|-----------------------------------------------------------|----------------------------------------------------------------------------------------------------|------------------------------------------------|
| Stock  Frame Stock by Age  Frame Stock Valuation  Solution Stock Valuation  Stock Movement  Sundry Stock Valuation | Branch SamsEyeCare | Stock Age Between                                         | Supplier<br>Anglo American<br>CooperVision Ltd<br>Eye space<br>Johnson & Johnson<br>Luxottica<br>MARCHON<br>Maui Jim UK Limited | Gender<br>Children<br>Female<br>Male<br>Unisex |
|                                                                                                    |                    | Quantity       1     or more       Include 'Display Only' | ✓ Include 'No supplier'                                                                                                    | Preview                                        |

• Details on Brand, Cost, Barcode, Description, Colour, Size, Model, Dated added and age in months will be listed against each supplier.

| Displa      | y Find Edit |      |                                                        |                                           |                                                  |                                                |                              |                           |                           |                                                    |                                      |
|-------------|-------------|------|--------------------------------------------------------|-------------------------------------------|--------------------------------------------------|------------------------------------------------|------------------------------|---------------------------|---------------------------|----------------------------------------------------|--------------------------------------|
| Print Save  | Copy        | 100% | Page width                                             | Entire $\bigcirc$ [<br>page               | 100% 🕀                                           | Single page Dirplay model                      | ver page                     | ii / 1<br>mbnails<br>pane | ± Move S                  | election                                           |                                      |
| General     |             |      |                                                        | 20011                                     |                                                  |                                                |                              | rayes                     |                           |                                                    |                                      |
| ted typhyse |             |      |                                                        |                                           |                                                  |                                                |                              |                           |                           |                                                    |                                      |
|             |             |      | Pronch: Co                                             | mcEucCara                                 |                                                  |                                                |                              |                           |                           |                                                    | 16/06/202                            |
|             |             |      | branch. Sa                                             | Inseyecare                                |                                                  |                                                |                              |                           |                           |                                                    | 10/00/202                            |
|             | -           |      |                                                        |                                           |                                                  |                                                | Stock Age Rei                | port                      |                           |                                                    |                                      |
|             |             |      |                                                        |                                           |                                                  |                                                |                              |                           |                           |                                                    |                                      |
|             |             |      | Supplier :                                             |                                           |                                                  |                                                |                              |                           |                           |                                                    |                                      |
|             |             |      | Supplier :<br>Brand                                    | Cost                                      | Barcode                                          | Description                                    | Colou                        | ır Size                   | Model                     | DateAdded                                          | Age (Months                          |
|             |             |      | Supplier :<br>Brand                                    | Cost 20.00                                | Barcode<br>) 13                                  | Description                                    | Colou                        | r Size                    | Model                     | DateAdded 11/03/2022                               | Age (Months<br>3                     |
|             |             |      | Supplier :<br>Brand<br>Supplier :<br>Brand             | Cost<br>20.00<br>Maui Jim<br>Cost         | Barcode 13 JK Limited Barcode                    | Description<br>face<br>Description             | Colou                        | r Size                    | Model                     | DateAdded<br>11/03/2022<br>DateAdded               | Age (Months<br>3                     |
|             |             |      | Supplier :<br>Brand<br>Supplier :<br>Brand<br>Maui Jim | Cost<br>20.00<br>Maui Jim<br>Cost<br>0.00 | Barcode<br>13<br>JK Limited<br>Barcode<br>123552 | Description<br>face<br>Description<br>Maui Jim | Colou<br>Colou<br>purple/red | r Size                    | Model<br>Model<br>MJ02123 | DateAdded<br>11/03/2022<br>DateAdded<br>24/03/2022 | Age (Months<br>3<br>Age (Months<br>2 |

Page 🗕

#### Frame Stock Take

This report will require the Quantity, supplier, and gender to be selected again as previous reports.

#### Frame Stock Valuation & Solution Valuation

These reports will give the option of summary or detailed report.

The summary will show Supplier, Cost, and Book Prices (If entered on FLEX) and Retail prices.

|                      | Frame Stock valuation | i (Summary) |            |              |
|----------------------|-----------------------|-------------|------------|--------------|
| Branch               | SamsEyeCare           |             |            |              |
|                      | Supplier              | Cost Price  | Book Price | Retail Price |
| /laui Jim UK Limited |                       | £0.00       | £0.00      | £350.00      |
| Branch Total         |                       | £0.00       | £0.00      | £350.00      |
| Group Total          |                       | £0.00       | £0.00      | £350.00      |
|                      |                       |             |            |              |

The detailed report will show figures together with all the details of the frame against each supplier.

|                 |          |             |         |              | _         |          |        |               |       |            |         |                |               |            |
|-----------------|----------|-------------|---------|--------------|-----------|----------|--------|---------------|-------|------------|---------|----------------|---------------|------------|
|                 |          |             |         |              | Frame Sto | ock Valı | uation |               |       |            |         |                |               |            |
| MAUI JIM UK LI  | MITED    |             |         |              |           |          |        |               |       |            |         |                |               |            |
| SAMSEYECARE     |          |             |         |              |           |          |        |               |       |            |         |                |               | -          |
| Barcode         | Brand    | Description | Model   | Colour       | Size      | Qty      | Cost   | Total Cost    | Book  | Total Book | Retail  | Total Retail   | %GP<br>(Cost) | %GP (Book) |
| 123552          | Maui Jim | Maui Jim    | MJO2123 | purple/red   | 52x18x52  | 1        | 0.00   | £0.00         | 0.00  | 0.00       | £350.00 | 350.00         | 100.00%       | 100.00%    |
| Branch Totals   |          |             |         |              |           | 1        |        | £0.00         |       | £0.00      |         | £350.00        |               |            |
| Supplier Totals |          |             |         |              |           | 1        |        | £0.00         |       | £0.00      |         | £350.00        |               |            |
| irand Total Qty | 1        |             | Gra     | nd Total Cos | st £0.00  |          | Gi     | rand Total Bo | ok £0 | .00        | Gran    | d Total Retail | £350.00       | )          |
|                 |          |             |         |              |           |          |        |               |       |            |         |                |               |            |
|                 |          |             |         |              |           |          |        |               |       |            |         |                |               |            |
|                 |          |             |         |              |           |          |        |               |       |            |         |                |               |            |
|                 |          |             |         |              |           |          |        |               |       |            |         |                |               |            |
|                 |          |             |         |              |           |          |        |               |       |            |         |                |               |            |
|                 |          |             |         |              |           |          |        |               |       |            |         |                |               |            |
|                 |          |             |         |              |           |          |        |               |       |            |         |                |               |            |

Page 🗕

| Solution Stock Valuation           SAMSEYECARE           Barcode         Brand         Description         Model         Colour         Size         Qty         Cost         Total Cost         Book         Total Book         Retail         Total Retail         % GP         %           123549         5555         0         1         0.00         60.00         0.00         60.00         0.00         0.00         0.00%         0.00%         0.00%         0.00%         0.00%         0.00%         0.00%         0.00%         0.00%         0.00%         0.00%         0.00%         0.00%         0.00%         0.00%         0.00%         0.00%         0.00%         0.00%         0.00%         0.00%         0.00%         0.00%         0.00%         0.00%         0.00%         0.00%         0.00%         0.00%         0.00%         0.00%         0.00%         0.00%         0.00%         0.00%         0.00%         0.00%         0.00%         0.00%         0.00%         0.00%         0.00%         0.00%         0.00%         0.00%         0.00%         0.00%         0.00%         0.00%         0.00%         0.00%         0.00%         0.00%         0.00%         0.00%         0.00%         0.0                                                                                                    |         |               |                |        |            | )22    | 16/06/20      |         |         |            |               |       |                       | yeCare | anch: SamsE   |
|----------------------------------------------------------------------------------------------------|---------|---------------|----------------|--------|------------|--------|---------------|---------|---------|------------|---------------|-------|-----------------------|--------|---------------|
| SAUSEPIER           Barcode         Brand         Description         Model         Colour         Size         Qty         Cost         Total Cost         Book         Total Book         Retail         Total Retail         % GP         %           123549         0         5555         0         0         0         0         0.00         0.00         0.00         0.00         0.00         0.00         0.00         0.00         0.00         0.00         0.00         0.00         0.00         0.00         0.00         0.00         0.00         0.00         0.00         0.00         0.00         0.00         0.00         0.00         0.00         0.00         0.00         0.00         0.00         0.00         0.00         0.00         0.00         0.00         0.00         0.00         0.00         0.00         0.00         0.00         0.00         0.00         0.00         0.00         0.00         0.00         0.00         0.00         0.00         0.00         0.00         0.00         0.00         0.00         0.00         0.00         0.00         0.00         0.00         0.00         0.00         0.00         0.00         0.00         0.00         0.00                                                                                                    |         |               |                |        |            |        | I             | luation | tock Va | olution St | So            |       |                       |        |               |
| SAMSEYECARE         Brand         Description         Model         Colour         Size         Qty         Cost         Total Cost         Book         Total Book         Retail         Total Retail         % GP<br>(Cost)         %<br>(Cost)         %<br>(Co |         |               |                |        |            |        |               |         |         |            |               |       |                       |        | O SUPPLIER    |
| Barcode         Brand         Description         Model         Colour         Size         Qt         Cost         Total Cost         Book         Total Book         Retail         Total Retail         % GP<br>(Co.00%         %           123549         5555         Contact Lens solution         Contact Lens solution         Encore Lens Solution         Encore Lens Solution         Encore Lens Solution         Encore Lens Solution         Encore Lens Solution         Encore Lens Solution                                      |         |               |                |        |            |        |               |         |         |            |               |       |                       |        | SAMSEYECARE   |
| 123549       5555       Image: S555       Image: S5555       Image: S55555       Image: S55555       <                                                                                                    | GP (Boc | %GP<br>(Cost) | Total Retail   | Retail | Total Book | Book   | Total Cost    | Cost    | Qty     | Size       | Colour        | Model | Description           | Brand  | Barcode       |
| 123550       Contact Lens solution       3       0.00       £0.00       0.00       £25.00       75.00       100.00%         Branch Totals       4       £0.00       £0.00       £0.00       £75.00       £75.00         upplier Totals       6       6       6       6       6       6       6       6       6       75.00       100.00%       100.00%       100.00%       100.00%       100.00%       100.00%       100.00%       100.00%       100.00%       100.00%       100.00%       100.00%       100.00%       100.00%       100.00%       100.00%       100.00%       100.00%       100.00%       100.00%       100.00%       100.00%       100.00%       100.00%       100.00%       100.00%       100.00%       100.00%       100.00%       100.00%       100.00%       100.00%       100.00%       100.00%       100.00%       100.00%       100.00%       100.00%       100.00%       100.00%       100.00%       100.00%       100.00%       100.00%       100.00%       100.00%       100.00%       100.00%       100.00%       100.00%       100.00%       100.00%       100.00%       100.00%       100.00%       100.00%       100.00%       100.00%       100.00%       100.00%       100.00%       100.00%                                                                                                    | 0.00    | 0.00%         | 0.00           | £0.00  | 0.00       | 0.00   | £0.00         | 0.00    | 1       |            |               |       | 5555                  |        | 23549         |
| Branch Totals     4     £0.00     £0.00     £75.00       upplier Totals     4     £0.00     £0.00     £75.00   and Total Qty 4   Grand Total Cost £0.00   Grand Total Book £0.00   Grand Total Retail £75.00                                                                                                    | 100.00  | 100.00%       | 75.00          | £25.00 | 0.00       | 0.00   | £0.00         | 0.00    | 3       |            |               |       | Contact Lens solution |        | 23550         |
| upplier Totals 4 £0.00 £0.00 £75.00<br>and Total Qty 4 Grand Total Cost £0.00 Grand Total Book £0.00 Grand Total Retail £75.00                                                                                                    |         |               | £75.00         |        | £0.00      |        | £0.00         |         | 4       |            |               |       |                       |        | Branch Totals |
| and Total Qty 4 Grand Total Cost £0.00 Grand Total Book £0.00 Grand Total Retail £75.00                                                                                                    |         |               | £75.00         |        | £0.00      |        | £0.00         |         | 4       |            |               |       |                       |        | pplier Totals |
| and Total Qty 4 Grand Total Cost £0.00 Grand Total Book £0.00 Grand Total Retail £75.00                                                                                                    |         |               |                |        |            |        |               |         |         |            |               |       |                       |        |               |
|                                                                                                    |         | £75.00        | d Total Retail | Grand  | 00         | ok £0. | rand Total Bo | Gr      |         | t £0.00    | and Total Cos | Gra   |                       | 4      | and Total Qty |
|                                                                                                    |         |               |                |        |            |        |               |         |         |            |               |       |                       |        |               |
|                                                                                                    |         |               |                |        |            |        |               |         |         |            |               |       |                       |        |               |
|                                                                                                    |         |               |                |        |            |        |               |         |         |            |               |       |                       |        |               |
|                                                                                                    |         |               |                |        |            |        |               |         |         |            |               |       |                       |        |               |
|                                                                                                    |         |               |                |        |            |        |               |         |         |            |               |       |                       |        |               |
|                                                                                                    |         |               |                |        |            |        |               |         |         |            |               |       |                       |        |               |
|                                                                                                    |         |               |                |        |            |        |               |         |         |            |               |       |                       |        |               |
|                                                                                                    |         |               |                |        |            |        |               |         |         |            |               |       |                       |        |               |
|                                                                                                    |         |               |                |        |            |        |               |         |         |            |               |       |                       |        |               |

#### Stock Movement

With this report there are various option which can be chosen to track the movement of stock within branch.

For example, if you have more than one branch it will details what you have transferred between branches. Any manual stock quantity adjustments etc

| Available Reports                                                                                                    |                       |                                                                                  |                                                                                                    |
|----------------------------------------------------------------------------------------------------|-----------------------|----------------------------------------------------------------------------------|----------------------------------------------------------------------------------------------------|
| <ul> <li>Stock</li> <li>All Stock Valuation</li> <li>Frame Stock by Age</li> </ul>                                    | Select Date Range     | Month Year Quarter 1                                                             | Quarter 2 Quarter 3 Quarter 4 YTD                                                                                                    |
| Frame Stock Take     Frame Stock Valuation     Solution Stock Valuation     Stock Movement     Sundry Stock Valuation | Branch<br>SamsEyeCare | Selected Dates           From         01/01/2021           To         16/06/2022 | Movement Reason<br>Branch Transfer Cancelled<br>Branch Transfer In<br>Branch Transfer Out<br>Delivery From Supplier<br>Initialisation<br>Manual Adjustment Down<br>Manual Adjustment Up<br>Released from Reservation<br>Reserved For Patient<br>Returned To Supplier<br>Stock Take - OK<br>Stock Take Correction - Ove<br>Stock Take Correction - Ove |

#### Sundry Stock Valuation

This report will need quantity and supplier (s) selected. Also there will be an option for summary or detailed report types.

Page 🗕

#### Appointment Report

This report enables the diary for a specific time frame to be printed out.

- o Click on Daily Reports
- Select time frame, either by clicking on relevant button or selecting the date(s)

Example of the diary print is below:

| Branch:    | SamsEyeCa  | are                    |         |    |                |               |             | 16,         | /06/2022 |
|------------|------------|------------------------|---------|----|----------------|---------------|-------------|-------------|----------|
|            |            |                        | Ар      | po | ointment Diary |               |             |             |          |
| Date : Fri | day 24 Jun | e 2022                 | Room Na | me | : Optom Room 3 |               |             |             |          |
| Day Notes  | 5:         |                        |         |    |                |               |             |             |          |
| Start Time | Patient #  | Patient Name           | Ag      | e  | Reason         | Telephone     |             |             |          |
| 09:00 AM   |            |                        |         |    |                |               |             |             |          |
| 09:30 AM   | 15951<br>/ | Heath, Sam (Miss)      | 2       | 2  | NHS Sight Test | - 07739488794 | 4 -         |             |          |
| 09:50 AM   |            |                        |         |    |                |               |             |             |          |
| 10:00 AM   |            |                        |         |    |                |               |             |             |          |
| 10:30 AM   |            |                        |         |    |                |               |             |             |          |
| 44.00 114  | 0000       | Out 14 A data ( A A -) |         | 7  |                | 04540000000   | 07040700000 | 07744004770 |          |

Page.

Additional Reports

If using **OPS** two reports are available.

- 1. Items for Collection
- 2. Outstanding Payments

#### If using **eGOS**

- o eGOS Claims can be reported on.
- o Select date range
- o Claim Type
- $\circ$   $\,$  Select all the status's you want to report on.

# Stock Turn

To the left of the reports screen which we have covered. There will be report called Stock Turn.

This is an analysis of relative stock sell-through, describing trends for selected categories of frames per quarter.

The categories for frames are comprised of Supplier, Frame Gender, and Frame material.

The quarterly sales are projected to an annual total for each frame within a category. The average number of units sold for a frame in this category is then calculated – giving the "Stock Turn" figure.

The probability is then calculated using the "stock turn" figure multiplied by the average total profit figure for this frame category.

Finally, the ratio of cost to profitability is calculated. The ratio (relative profitability) can be utilised to compare stock sell through. The higher the figure the better.

At the top of the screen there is a tab entitled "Compare Previous Quarter", click on this to make comparisons.

| Home Mgi.<br>Home                                                           |                                           |                |           |              |            |                  |                   | 2               | Mersa '          |
|-----------------------------------------------------------------------------|-------------------------------------------|----------------|-----------|--------------|------------|------------------|-------------------|-----------------|------------------|
| Dasibilitat da                                                              | Stock Turn: 01/04/2022 to 30/06/2022      | C.Mett.        |           |              |            |                  |                   | (Secol          | elee •           |
| Reporting                                                                   | Current Quarter                           |                |           |              |            | - COnguna        | Previous Querters |                 | -                |
| with General                                                                | Edurag                                    | Y              | Shitten 4 | Total City 4 | Avg.Posts  | ter Parat 4      | Number of Some R  | Featurity 9,    | Rate St.         |
| The second second                                                           | Maul Inn UK Ummed / Remain / Plantic      |                | 8.00      | 10.00        |            | 6100.00          | 1                 | 83.800.00       | 0.00             |
| * 2 Store                                                                   | MARCHON / Univer / Pull Rive              |                | 8.00      | 6216.00      |            | 6592.00          |                   | 04,736.00       | 21.90            |
| (1 Shorth Tarra                                                             | NANDHON / Turnale / Full New              |                | 0.00      | 10.05        |            | \$129-00         | 1                 | 60.00           | 0.00             |
| A THE OWNER                                                                 | Anglo American / Terrule / Plaitic        |                | 4.00      | \$250.00     | 8          | 10.00            | 1                 | 00.01           | 0.00             |
| 월 Submissions<br>월 Payments<br>1945 England Claime<br>월 #Opretuatric Claime |                                           |                |           |              |            |                  |                   |                 |                  |
| - J I've Vist Notifications                                                 |                                           |                |           |              |            |                  |                   |                 |                  |
|                                                                             | Decrytion                                 | 4' Cay Sold 4' | Cost 4    | Intal 4 Int  | w Cost 4 1 | ical flatall . Q | Marger Horgi 4    | Margin to R. An | walted Sales 🐴 🕈 |
|                                                                             | # Anglo American / Female / Plastic       |                |           |              |            |                  |                   |                 |                  |
|                                                                             | Rayban C1                                 | 100            | 6250.00   | 6258.08      | 6250.00    | 6250,00          | 60.00             |                 | 4.00             |
|                                                                             | Projected Stock Turie 4                   | 1.00           | 4250.00   | 6250-00      | 6250.00    | \$250.00         |                   |                 | 4.00             |
|                                                                             | 14 MARCHON / Famale / Full Rise           |                |           |              |            |                  |                   |                 |                  |
|                                                                             | VIL2005                                   | 0.00           | 87,29,00  | 80.00        | 10.00      | 80.00            | 8-129.00          |                 | 0.00             |
|                                                                             | Projected Stock Turre 0                   | 8.00           | 6129.00   | 48.00        | 68.003.00  | 60.00            |                   |                 | 0.08             |
|                                                                             | * MARCHON / Univar / Full Rim             |                |           |              |            |                  |                   |                 |                  |
|                                                                             | 001195                                    | 2.00           | 6.008.00  | 1705.00      | 1216.00    | £1,400.0E        | 6582.00           |                 | -8,00            |
|                                                                             | Projected Stock Turn: 8                   | 2.00           | \$106.00  | £798.00      | 1216882.00 | \$1,400.00       |                   |                 | 6.00             |
|                                                                             | ** Maul Jim UK Umltail / Female / Plastic |                |           |              |            |                  |                   |                 |                  |
|                                                                             | Mail fem                                  | 2.00           | 10.00     | \$705.00     | 10.08      | £1.400.05        | 5700.00           |                 | 4.00             |
|                                                                             | Projected Stock Turve 8                   | 2.00           | 60.00     | (791.00      | 636890.00  | £1,400.00        |                   |                 | 6.00             |
| D 61667                                                                     |                                           |                |           |              |            |                  |                   |                 |                  |

The next report available is Vouchers.

### Voucher Submissions & Payments

This report will summaries all voucher submission information. This will list the till date, receipt number that was processed, the type of voucher, the value of the voucher, its status and the patient's name.

There are filters at the top of this screen to get the relevant information. For example date selection. This will be the date you want to run your voucher submissions up until. Type will be if it's a sight test or a voucher. The status will be pending, Ready to Go or Submitted.

The payments will be the same format.

#### NHS ENGLAND

If using eGOS, the NHS England Claims will also be accessible through the **NHS ENGLAND** report below Voucher.

Example of the data selections which can be made within these reports are as per screen shots 1 and 2.

|                         | eOphthalmic Claims              | Pre-Visit Notification        |
|-------------------------|---------------------------------|-------------------------------|
| 👻 📕 Voucher             | Claim Reference Search          | Filter By Date                |
| - Submissions           | Claim Dates                     | From 16/03/2022               |
| Payments                | From 09/06/2022                 | Refresh Table                 |
| NHS England Claims      | To 16/06/2022                   | Refresh PVNs<br>(NHS Servers) |
| eOphthalmic Claims      | Claim Type                      | Filter By Venue               |
| Pre-Visit Notifications | GOS3<br>GOS3_VO<br>GOS4<br>GOS5 |                               |
|                         | O Finished O Unfinished         | Status                        |
|                         | Accepted<br>Awaiting Review     | Accepted                      |
|                         | Cancelled                       | Cancelled                     |
|                         | Closed                          | Closed                        |
|                         | Data Entry In Progress          | Data Entry In Progress        |
|                         | Draft                           | Draft                         |
|                         | Error                           | Error                         |
|                         | Failed Validation               | Failed Validation             |
|                         | Ready For Claim                 | Ready For Claim               |
|                         | Sent For Payment                | Sent For Payment              |
|                         | Submitted                       | Submitted                     |
|                         | Terminated                      | Terminated                    |
|                         | Validated                       | Validated                     |
|                         | Withheld                        | Withheld                      |